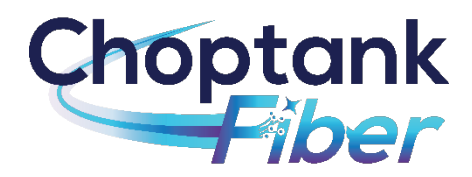

## **Choptank Fiber Equipment Instructions**

#### Logging in to your Gateway

- 1. Connect to the Gateway by typing 192.168.1.1 into your internet browser.
- 2. Enter your username and password created during your in-home installation.
- 3. Once in you will see the screen below.

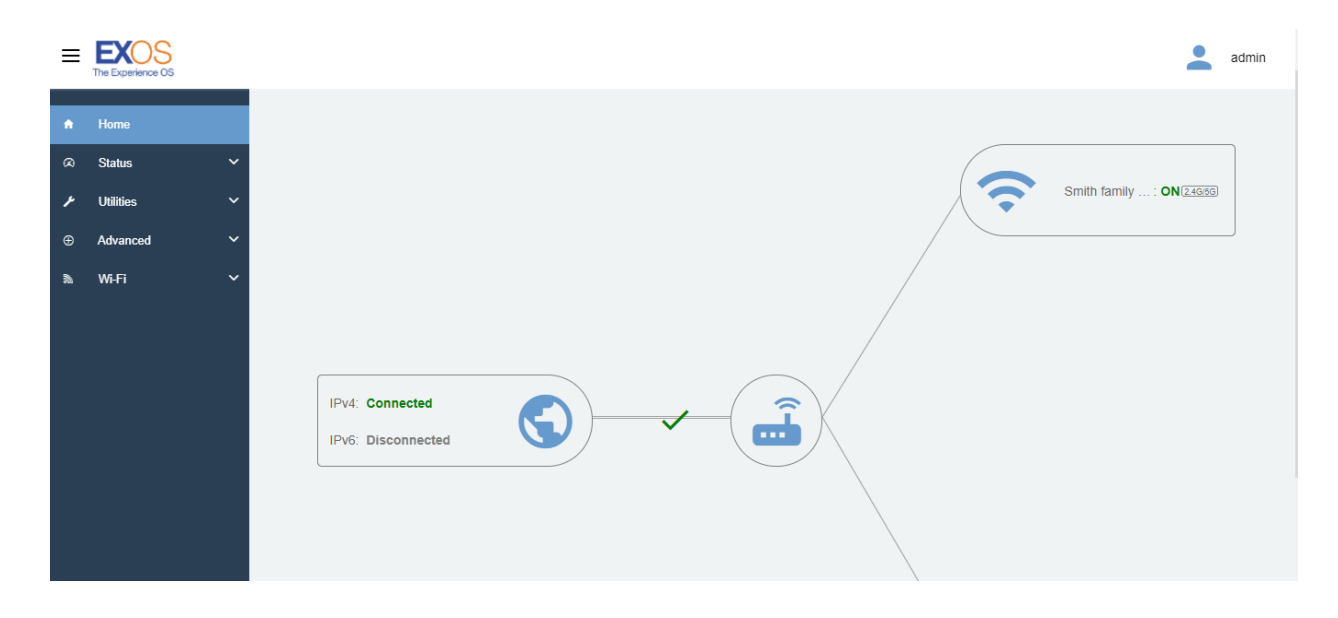

## Changing your Wi-Fi SSID and password

1. Click the Wi-Fi arrow to enter the drop-down menu.

| =  | EXOS<br>The Experience OS |   |                    | <b>*</b>                         | admin |
|----|---------------------------|---|--------------------|----------------------------------|-------|
| ٠  | Home                      |   | HOME               | Home / I                         | Home  |
| ø  | Status                    | ~ |                    |                                  |       |
| ۶  | Utilities                 | ~ |                    |                                  |       |
| ۲  | Advanced                  | ~ |                    | Smith family : <b>ON</b> [24955] |       |
| 30 | Wi-Fi                     | ^ |                    |                                  |       |
| +  | Wi-Fi Radio               |   |                    |                                  |       |
|    | Wi-Fi Primary             |   |                    |                                  |       |
| 11 | Wi-Fi Guest               |   |                    |                                  |       |
| T  | WP3                       |   |                    |                                  |       |
|    |                           |   | IPv4: Connected    |                                  |       |
|    |                           |   | IPv6: Disconnected |                                  |       |
|    |                           |   |                    |                                  |       |
|    |                           |   |                    |                                  |       |

2. Select Wi-Fi Primary. This screen will allow you to change your network name or SSID, and the Wi-Fi password.

| ≡ | EXOS<br>The Experience OS |    |               |                     |   | admir                |
|---|---------------------------|----|---------------|---------------------|---|----------------------|
| A | Home                      |    | WI-FI PRIMARY |                     |   | Home / Wi-Fi Primary |
| 8 | Status                    | ~  | Wi-Fi Primary |                     |   |                      |
| ۶ | Utilities                 | ~  |               |                     |   |                      |
| ⊕ | Advanced                  | ~  | SSID          | Smith family wifi   |   |                      |
| ħ | Wi-Fi                     | ^  | Hide SSID     | Off                 |   |                      |
| • | Wi-Fi Radio               |    | Security Type | WPA - WPA2-Personal | - |                      |
|   | Wi-Fi Primary             |    | Security Key  |                     | 8 |                      |
|   | Wi-Fi Guest               |    | Apply         |                     |   |                      |
| 1 | WPS                       |    |               |                     |   |                      |
|   |                           |    |               |                     |   |                      |
|   |                           |    |               |                     |   |                      |
|   |                           |    |               |                     |   |                      |
|   | aliy I All Diahts Desenv  | od |               |                     |   |                      |

# Adding guest Wi-Fi permission

1. Click the Wi-Fi arrow to enter the drop-down menu.

| ≡  | EXOS<br>The Experience OS |   |                    | <b>±</b>                | admin |
|----|---------------------------|---|--------------------|-------------------------|-------|
| ٠  | Home                      |   | HOME               | Home /                  | Home  |
| æ  | Status                    | ~ |                    |                         |       |
| ۶  | Utilities                 | ~ |                    |                         |       |
| Ð  | Advanced                  | ~ |                    | Smith family : ON 24959 |       |
| 30 | Wi-Fi                     | ^ |                    |                         |       |
| +  | Wi-Fi Radio               |   |                    |                         |       |
|    | Wi-Fi Primary             |   |                    |                         |       |
|    | Wi-Fi Guest               |   |                    |                         |       |
| 1  | WPS                       |   |                    |                         |       |
|    |                           |   | IPv4: Connected    |                         |       |
|    |                           |   | IPv6: Disconnected |                         |       |
|    |                           |   |                    |                         |       |
|    |                           |   |                    |                         |       |

2. Select Wi-Fi Guest. Click the Create Guest Wi-Fi button.

| ≡      | EXOS<br>The Experience OS |        |       |                |        |                   |        |  |              | admin |
|--------|---------------------------|--------|-------|----------------|--------|-------------------|--------|--|--------------|-------|
| ń      | Home                      |        | WI-FI | GUEST          |        |                   |        |  | Home / Wi-Fi | Guest |
| @<br>/ | Status<br>Utilities       | *<br>* | Wi-F  | i Guest        |        |                   |        |  |              |       |
| €      | Advanced                  | ~      |       | SSID           | Status | Edit              | Remove |  |              |       |
| 3      | Wi-Fi                     | ^      |       |                |        | No Entries Define | d      |  |              |       |
| ł      | Wi-Fi Radio               |        |       | Create Guest V | ViFi   |                   |        |  |              |       |
| ÷      | Wi-Fi Primary             |        |       |                |        |                   |        |  |              |       |
|        | Wi-Fi Guest               |        |       |                |        |                   |        |  |              |       |
| ł      | WPS                       |        |       |                |        |                   |        |  |              |       |
|        |                           |        |       |                |        |                   |        |  |              |       |
|        |                           |        |       |                |        |                   |        |  |              |       |
|        |                           |        |       |                |        |                   |        |  |              |       |
|        |                           |        |       |                |        |                   |        |  |              |       |
|        |                           |        |       |                |        |                   |        |  |              |       |

3. Select Wi-Fi Guest parameters and apply.

| ≡ | EXOS<br>The Experience OS |   |               |                     |       | -              | admin |
|---|---------------------------|---|---------------|---------------------|-------|----------------|-------|
| A | Home                      |   | WI-FI GUEST   |                     |       | Home / Wi-Fi C | Guest |
| 8 | Status                    | ~ | Wi-Fi Guest   |                     |       |                |       |
| 1 | Utilities                 | ~ |               |                     |       |                |       |
| ⊕ | Advanced                  | ~ | Event         | not set             |       |                |       |
| 2 | Wi-Fi                     | ^ | SSID          | - not set           |       |                |       |
|   | Wi-Fi Radio               |   | Security type | WPA - WPA2-Personal | •     |                |       |
| + | Wi-Fi Primary             |   | Security Key  |                     | Ø     |                |       |
|   | Wi-Fi Guest               |   |               |                     | <br>~ |                |       |
| 1 | WPS                       |   | Schedule      |                     |       |                |       |
|   |                           |   | Subnet        | Off                 |       |                |       |
|   |                           |   | Apply Back    |                     |       |                |       |
|   |                           |   |               |                     | <br>  |                |       |
|   |                           |   |               |                     |       |                |       |
|   |                           |   |               |                     |       |                |       |

### Changing the Gateway username and password.

1. From the Home screen, click on the Advanced arrow to enter the drop-down menu. Select Security.

| ≡   | The Experience OS |   |                            | • | support |
|-----|-------------------|---|----------------------------|---|---------|
| n   | Home              |   | HOME                       |   |         |
| æ   | Status            | ~ | Refresh Full Mesh Topology |   |         |
| ۶   | Utilities         | ~ |                            |   |         |
| ÷   | Advanced          | ^ |                            |   |         |
| +   | Static Routing    |   |                            |   |         |
| t t | QoS(IPv4)         |   |                            |   |         |
| t t | Remote GUI        |   |                            |   |         |
| +   | IP Address        | ~ |                            |   |         |
| t t | Parental Control  | ~ |                            |   |         |
| t t | Security          | ~ |                            |   |         |
| +   | Controls          |   | IPv6: Disconnected         |   |         |
| 30. | Wi-Fi             | ~ | Outeway                    |   |         |
|     | Support           | ~ |                            |   |         |

2. Next, select Credentials. The Administrator Credentials page will allow you to change the username and password to access the Gateway.

| =  | EXOS<br>The Experience OS |                                            |                                                                       |                      |  |  | support |  |  |  |
|----|---------------------------|--------------------------------------------|-----------------------------------------------------------------------|----------------------|--|--|---------|--|--|--|
| A  | Home                      | ADMINISTRATOR C                            | REDENTIALS                                                            |                      |  |  |         |  |  |  |
| 8  | Status                    | Administrator Credentials                  | Administrator Credentials                                             |                      |  |  |         |  |  |  |
| p  | Utilities                 | Administrator and antiala provon           | t autoidars from according the antaurou devicels firmulars activities | nan After erecting o |  |  |         |  |  |  |
| ÷  | Advanced                  | username and password, you wi<br>settings. | Il need to enter them before you can access the gateway device        | e's configuration    |  |  |         |  |  |  |
| +  | Static Routing            | Administrator                              |                                                                       |                      |  |  |         |  |  |  |
| +  | QoS(IPv4)                 | Username                                   | admin                                                                 |                      |  |  |         |  |  |  |
| ł  | Remote GUI                | Now Paseword                               | Enter the new Administrator Dessword                                  | <i>6</i> 4           |  |  |         |  |  |  |
| t. | IP Address                | New Password                               |                                                                       |                      |  |  |         |  |  |  |
| 4  | Parental Control          | Confirm New                                | Confirm the new Administrator Password                                | Ø                    |  |  |         |  |  |  |
| •  | Security                  | Password                                   |                                                                       |                      |  |  |         |  |  |  |
|    | Credentials               |                                            |                                                                       |                      |  |  |         |  |  |  |
|    | UPnP                      | Apply                                      |                                                                       |                      |  |  |         |  |  |  |
|    | Firewall                  |                                            |                                                                       |                      |  |  |         |  |  |  |
|    | DM7 Heating               |                                            |                                                                       |                      |  |  |         |  |  |  |

### Connecting devices to your network.

- 1. If your devices allow it, you can use the Wi-Fi Protected Setup (WPS) button on the back of your Gateway to securely connect your devices to your network without having to login.
- 2. Your device will give instructions, but as a rule, you will hold the WPS button down on your device for 3 seconds. Then you will hold the WPS button down on the Gateway for three seconds.
- 3. If using a WPS button is not an option, you will need to connect to your network through your device. Locate the Wi-Fi settings in your device, select the network name, and enter the network password (see Changing You Wi-Fi SSID and Password from above

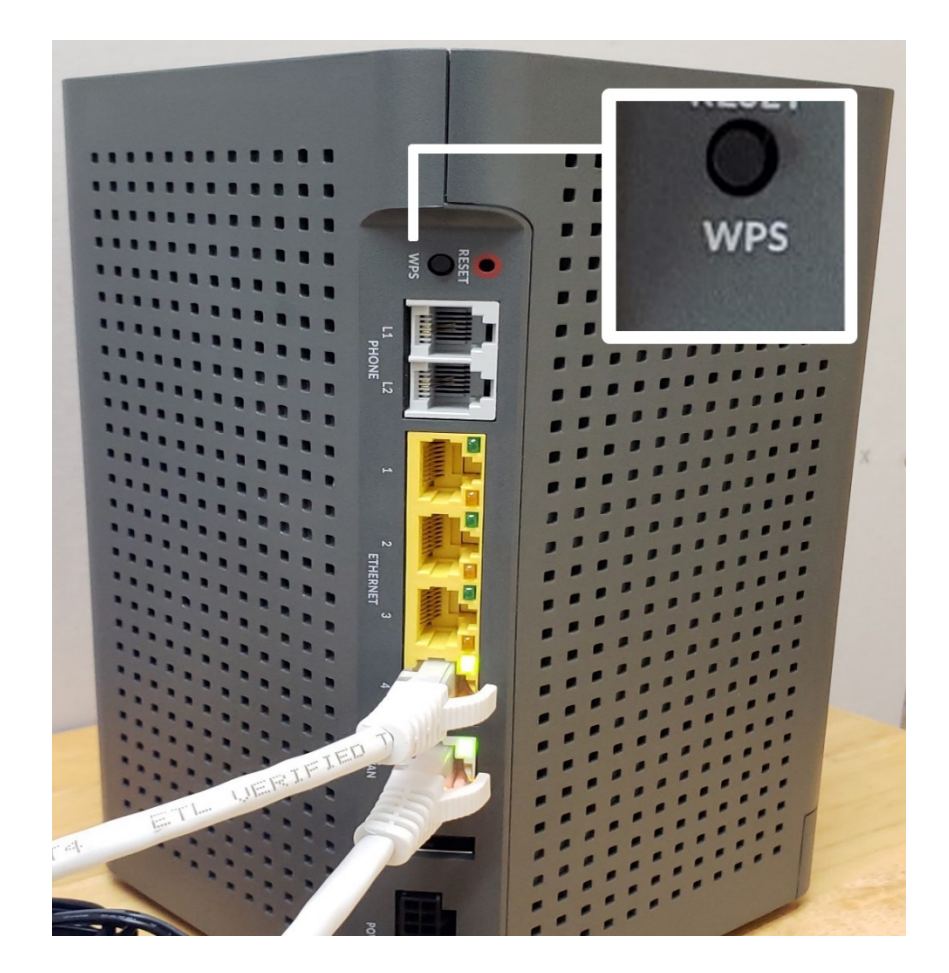